## **GUIDE TO USING EGRESS/SWITCH**

You should receive an email that looks like this. Follow the link to Sign Up to Egress/Switch.

| County<br>Council<br>This email has been sent to you securely using Earlies Switch                                                                                                    |
|----------------------------------------------------------------------------------------------------|
| Click to read this secure email online.<br>This free service is provided by Kent County<br>Council and enables you to communicate securely.<br>If you have Switch installed, simply open the<br>attachment.                                        |
| Regular user? Download our free desktop or mobile apps.                                                                                                    |
| Having problems accessing the email? Click Here                                                                                                    |
|                                                                                                    |
| Confidentially Notice: This ensull and any files transmitted with its are confidential and intended solely for the case of the individual or entry to whom they are addressed. If you have received this ensull in error please notify the sender: |
| (i) Capyright 2007-2014 Egress Software Technologies Ltd.                                                                                                    |

1. a. This is the first screen you will encounter. You will only need to register once.

| switch <sup>*</sup> Sign In |          |                                                                                                    |
|-----------------------------|----------|----------------------------------------------------------------------------------------------------|
|                             | <image/> | New User?<br>Create a Switch account. It's free.<br>Forgot Your Password?<br>Reset your Switch password.<br>What Is Switch?<br>Learn more about Switch. |

2. a. Email (Switch ID). Please use the email address to which this secure message was sent b. Tick when you have read and agreed with Egress Privacy Statement

| Switch <sup>*</sup> Registration |                                                                                   |
|----------------------------------|-----------------------------------------------------------------------------------|
| Sign Up                          |                                                                                   |
| 1 Please ente                    | er your details below to create a new Egress Switch user account                  |
| Email (Switch                    | ID):*                                                                             |
| First name:*                     | First nat If you have received a secure message, use the                          |
| Last name:*                      | Last name                                                                         |
| Phone number                     | r: +44 55 5555 5555                                                               |
|                                  | We will not contact you unless you forget your password and security questions    |
|                                  | Email me about product updates and services from Egress                           |
| 2 Choose a s                     | strong password to protect your identity.                                         |
|                                  |                                                                                   |
| Password:*                       | Password                                                                          |
| Confirm passw                    | vord:* Confirm password                                                           |
|                                  | minimum o characters, with at least 1 lower case and either 1 upper case 7 humber |
| Question #1:                     | What was the name of your first friend?                                           |
| Answer #1:*                      | Answer #1                                                                         |
| Question #2:                     | What was the surname of your first boss?                                          |
| Answer #2:*                      | Answer #2                                                                         |
| ☐ I have rea                     | ad and agree with the Egress Privacy Statement Create Account                     |
|                                  |                                                                                   |

- 3. The completed form should look like the one below
  - a. Upon completion, click "Create Account".

| n Up<br>Please enter your d<br>ail (Switch ID):*<br>t name:*<br>t name:*<br>ine number: | etails below to create a new Egless Switch user account.  @gmail.com Jane Doe +44 55 5555 5555                                                                                                    |
|-----------------------------------------------------------------------------------------|----------------------------------------------------------------------------------------------------|
| Please enter your d<br>ail (Switch ID):*<br>t name:*<br>t name:*<br>ne number:          | etails below to create a new Egless Switch user account.                                                                                                    |
| ail (Switch ID):*<br>t name:*<br>t name:*<br>ne number:                                 | @gmail.com         Image: Constraint of the second second sec |
| t name:*<br>t name:*<br>ne number:                                                      | Jane Doe +44 55 5555 5555                                                                                                    |
| t name:*<br>ne number:                                                                  | Doe<br>+44 55 5555 5555                                                                                                    |
| ne number:                                                                              | +44 55 5555 5555                                                                                                    |
|                                                                                         |                                                                                                    |
|                                                                                         | We will not contact you unless you forget your password and security questions                                                                                                    |
|                                                                                         | ☑ Email me about product updates and services from Egress                                                                                                    |
|                                                                                         |                                                                                                    |
| unoose a strong pa                                                                      | ssword to protect your identity.                                                                                                    |
| sword:*                                                                                 | ••••••                                                                                                    |
| firm password:*                                                                         | ••••••                                                                                                    |
|                                                                                         | Minimum 8 characters, with at least 1 lower case and either 1 upper case / number                                                                                                    |
| estion #1:                                                                              | What was the name of your first friend?                                                                                                    |
| wer #1:*                                                                                |                                                                                                    |
|                                                                                         |                                                                                                    |
| estion #2:                                                                              | What was the surname of your first boss?                                                                                                    |
| wer #2:*                                                                                |                                                                                                    |
| To complete the sig                                                                     | n up process please enter the security code shown below                                                                                                    |
| i o complete the eig                                                                    |                                                                                                    |
|                                                                                         | €E2D75                                                                                                    |
| urity code:*                                                                            | CE2D75                                                                                                    |
|                                                                                         | The code contains 6 characters and may contain digits and letters A-F                                                                                                    |
|                                                                                         | Choose a strong pa<br>sword:"<br>firm password:"<br>estion #1:<br>wer #1:"<br>estion #2:<br>wer #2:"<br>To complete the sig<br>urity code:"                                                                                                    |

- 4 An email will be sent to your nominated email account.
  - a. Contained within it will be an "activation code". Enter it here:
  - b. Click on "Submit Activation Code"

| Switch <sup>*</sup> Registration | n                                                                                                    |
|----------------------------------|----------------------------------------------------------------------------------------------------|
|                                  | Almost Done                                                                                                    |
|                                  | A new Egress Switch account with Switch ID <b>Control @gmail.com</b> has been created but is not active yet. A message with an activation code was sent to your address. |
|                                  | To activate your Switch account please click on the link contained in the email, or copy the activation code into the box below.                                         |
|                                  | Note: If you don't get the email within 3-5 minutes, please check your Spam folder.                                                                                      |
|                                  | Activation code:*                                                                                                    |
|                                  | Submit Activation Code                                                                                                    |
|                                  |                                                                                                    |

5. A successful registration looks like this. You can click here to read your first message:

| <b>O. switch</b> * Registra | ition                                                                                                    |               |           |
|-----------------------------|----------------------------------------------------------------------------------------------------|---------------|-----------|
|                             | All Done<br>You can now access secure content using your new Switch account:<br>@gmail.com<br>Thank you for signing up with Egress Switch. | Read your mes | ssage now |

6. Your future Egress/Switch messages will look like this when they appear in your email Inbox

| Click here to read your messages                                                                                                    |                                                |
|----------------------------------------------------------------------------------------------------|------------------------------------------------|
| First email has been sent to you securely using Egress Switch         Image: State of the secure email online.         First email has been sent to you securely using Egress Switch         Image: State of the secure email online.         This free service is provided by Kent County<br>Council and enables you to communicate securely.         If you have Switch installed, simply open the<br>attachment.         Regular user? Download our free desktop or mobile apps.         Having problems accessing the email? Click Here |                                                |
| Confidentiality Refere: This ensult and any files transmitted withit is an confidential and intended solely for the use of the individual or entry to whom they are addressed. If you have received this ensult is error please notify the tenders.                                                                                                    |                                                |
| 9 Capyrig                                                                                                    | st 2007-2014 Egress Software Technologies Ltd. |